### Getting Started with iOS 1.02 How do I connect Liquid UI for iOS to my SAP Server?

To connect your Liquid UI for iOS to the SAP server, please do the following:

1. Log in to your Liquid UI for iOS app. On the appeared **Server Connections** screen, click on **Add Connection** to add a new connection.

| L |                |                    |         |
|---|----------------|--------------------|---------|
|   |                | Server Connections |         |
|   | demo.guixt.com | INACTIVE           | Connect |
|   | 2848           | INACTIVE           | Connect |
|   | Juneau         | INACTIVE           | Connect |

Add Connection

2. Then, the **Connection Details** screen will appear with details related to SAP connection, such as biometric lock, description, application server, instance number, client, SAP router string, and other details, as listed below.

Page 2 / 6

(c) 2024 Liquid UI | Synactive | GuiXT <dev@guixt.com> | 2024-07-31 13:51

URL: https://www.guixt.com/knowledge\_base/content/34/679/en/102-how-do-i-connect-liquid-ui-for-ios-to-my-sap-server.html

Fill out the form with the required details to add your SAP connection, and click **Connect to My SAP**.

| <b>&lt;</b> Back     | Connection Details |                |                                                          |
|----------------------|--------------------|----------------|----------------------------------------------------------|
| Not sure what to do? |                    | Tap for help > |                                                          |
| Biometric Lock       |                    | →1             | Enable to login using either your<br>Face ID or password |
| Description          | India              | →2             | Your SAP Server name                                     |
| Application Server   | sap.server.com     | →3             | SAP Server IP address/Server name                        |
| Instance Number      | 21                 | →4             | SAP Server target port number                            |
| Client               | 900                | → <b>5</b>     | SAP Client ID (optional)                                 |
| SAP Router String    | Optional           | →6             | SAP server router address (optional)                     |
| Username             | Indiauser          | →7             | SAP user name (optional)                                 |
| Password             | •••••              | → 8            | SAP Password (optional)                                  |
| Language             | EN                 | →9             | Language on SAP GUI (optional)                           |
| Single Signon        |                    | →10            | Specifies users to enter login credentials               |
| TLS                  |                    | →1             | Encryption to protect data transmitted                   |
| Autologon            |                    | →12            | Automatically connects to SAP Server                     |
|                      | Connect to My SAP  |                |                                                          |
|                      | Cancel             |                |                                                          |

As per the above image, the connection details screen has the following parameters:

- Biometric Lock Authenticates the user's identity before they edit or connect to your SAP server, thus protecting data from any unauthorized access.
- **Description** Specifies information about the server.
- Application Server Specifies the name or IP address of the SAP application server. Professional and enterprise edition users will specify the name or IP address of the Liquid UI server if one is deployed.
- **Instance Number** Specifies the target port that connects to either the SAP application server or the Liquid UI server.
- **Client** It is the SAP client ID.
- SAP Router String Specifies the router address if you are connecting to your SAP server using a router. Page 3 / 6
- (c) 2024 Liquid UI | Synactive | GuiXT <dev@guixt.com> | 2024-07-31 13:51

URL: https://www.guixt.com/knowledge\_base/content/34/679/en/102-how-do-i-connect-liquid-ui-for-ios-to-my-sap-server.html

- **Username** Specifies your username for logging into SAP.
- **Password** Specifies the password for logging into SAP.
- **Language** It has a multi-language support feature, improving the user experience.
- **Single SignOn** Specifies users to enter a domain username and password to log into SAP. Users will now have to remember a single set of login credentials to gain access to SAP.
- **TLS** It creates a completely secure communication channel between your SAP server and the Liquid UI for iOS.
- **Autologon** Allows one to connect automatically to the SAP server without being required to enter login credentials each time.
- 3. The connection will now be visible in the **Server Connections** list, confirming that your SAP server information was successfully saved.

|   |                | Server Connections |         |
|---|----------------|--------------------|---------|
|   | demo.guixt.com | INACTIVE           | Connect |
|   | zeus           | INACTIVE           | Connect |
|   | Juneau         | INACTIVE           | Connect |
| ⊘ | India          | INACTIVE           | Connect |

Add Connection

Unique solution ID: #1679 Author: Shilpa Sahu

Page 5 / 6

(c) 2024 Liquid UI | Synactive | GuiXT <dev@guixt.com> | 2024-07-31 13:52

URL: https://www.guixt.com/knowledge\_base/content/34/679/en/102-how-do-i-connect-liquid-ui-for-ios-to-my-sap-server.html

Last update: 2023-12-13 11:43